### Rédiger un article avec Wordpress

•
•
•
•
•
•
•
•
•
•
•
•
•
•
•
•
•
•
•
•
•
•
•
•
•
•
•
•
•
•
•
•
•
•
•
•
•
•
•
•
•
•
•
•
•
•
•
•
•
•
•
•
•
•
•
•
•
•
•
•
•
•
•
•
•
•
•
•
•
•
•
•
•
•
•
•
•
•
•
•
•
•
•
•
•
•
•
•
•
•
•
•
•
•
•
•
•
•
•
•
•
•
•
•
•
•
•
•
•
•
•
•
•
•
•
•
•
•
•
•
•
•
•
•
•
•
•
•
•
•
•
•
•
•
•
•
•
•
•
•
•
•
•
•
•
•
•
•
•
•
•
•
•
•
•
•
•
•
•
•
•
•
•
•
•
•
•
•
•
•
•
•
•
•
•
•
•
•
•
•
•
•
•
•
•
•<

• •

• • • •

• •

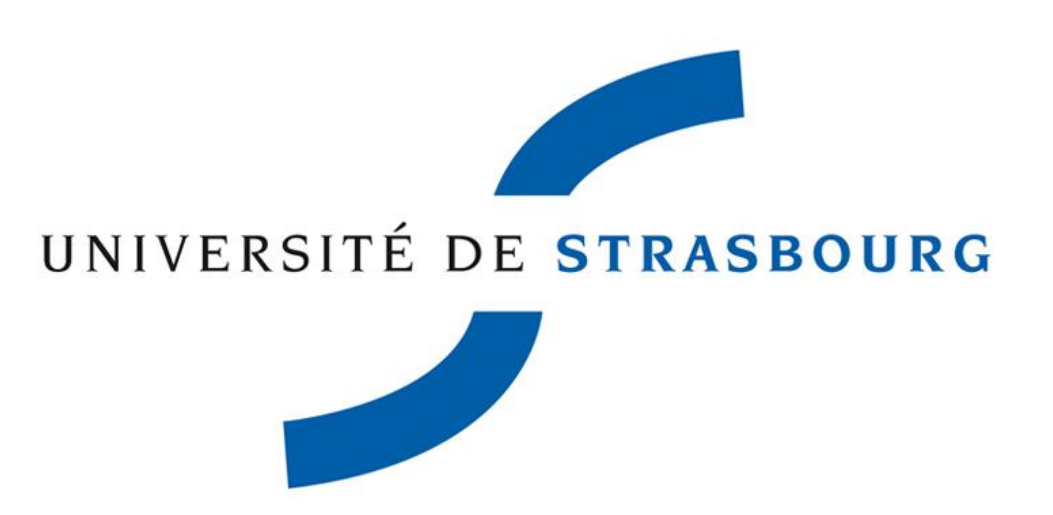

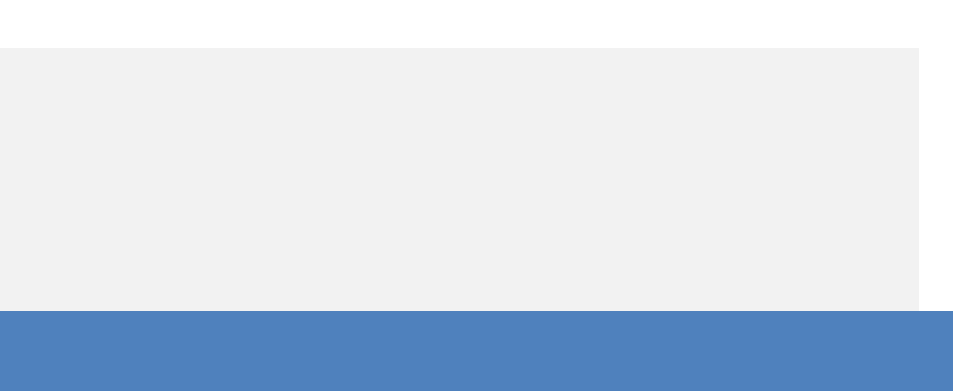

#### Laurent Hentz

| Fondateur de Numipage                     |   |
|-------------------------------------------|---|
| Gestion de projet web, SE<br>et formation | C |
| laurent@numipage.com                      |   |

Twitter :@numipage

# numipage

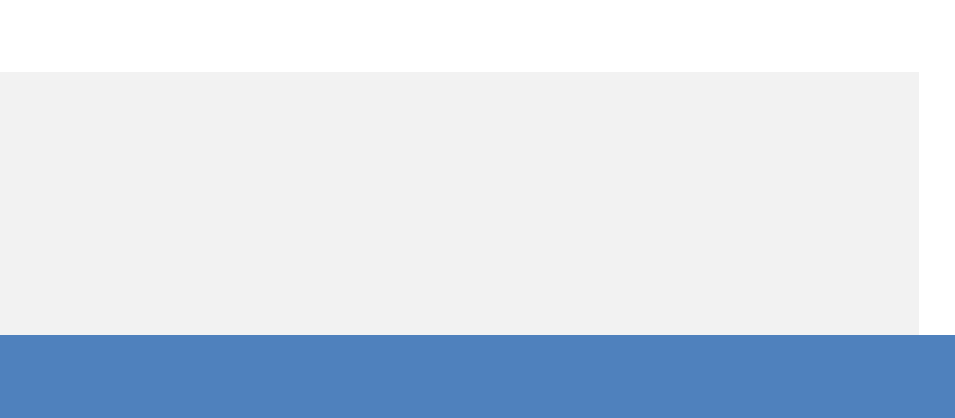

#### Plan de l'atelier

- Wordpress, pages et articles
- Créer un article
- Optimiser son article
- Créer une page
- Configurer les menus et les widgets

### Pourquoi Wordpress

- Wordpress est le CMS le plus populaire du marché (60 % de part de marché), 33 % de tous les sites sont faits avec Wordpress
- CMS : Content Management System
- · Il s'agit d'une technologie stable
- · Il est open source
- · Facile d'utilisation
- Très large choix de plugins et de thèmes

# Les pages et les articles

- Une page est pour un contenu fixe
- · Un article pour une actualité, pour un blog
- Certaines fonctionnalités sont propres aux articles, notamment les tags et les catégories
- Les pages et les articles fonctionnent avec le même éditeur de texte : Gutenberg.

## Gutenberg

- · Gutenberg est le nom du nouvel éditeur de texte de Wordpress.
- L'ancien éditeur reste disponible dans Gutenberg ou Gutenberg peut être désactivé.
- Gutenberg fonctionne bloc par bloc, qui peuvent être édités, déplacés, supprimés ou sauvegardés.

# Créer un contenu

- · Choisir entre article ou page
- On réfléchit aux mots clé qui vont permettre de trouver l'article sur les moteurs de recherche
- On structure l'article avec des sous titres
- On accompagne si possible l'article d'une image. On compresse l'image.

# Ajouter du contenu

 On peut ajouter des textes dans des styles différents, des images, du son, des vidéos, des contenus externes et créer des mises en page plus complexes.

# Ajouter du contenu

#### Saisissez le titre

Commencez à écrire ou saisissez « / » pour choisir un bloc

- On choisit le titre de son article. Il doit être optimisé pour les moteurs de recherche. Il génère le titre de l'article et le titre dans la balise meta title.
- Ensuite on commence à ajouter son contenu.

# Ajouter un paragraphe

- Il s'agit de l'option par défaut. En appuyant simplement sur entrée vous générez un paragraphe.
- Vous avez des options simples de mise en page : gras, italique, orientation du texte, ajout d'un lien.
- Pour des options plus avancées il faut choisir un autre type de bloc.

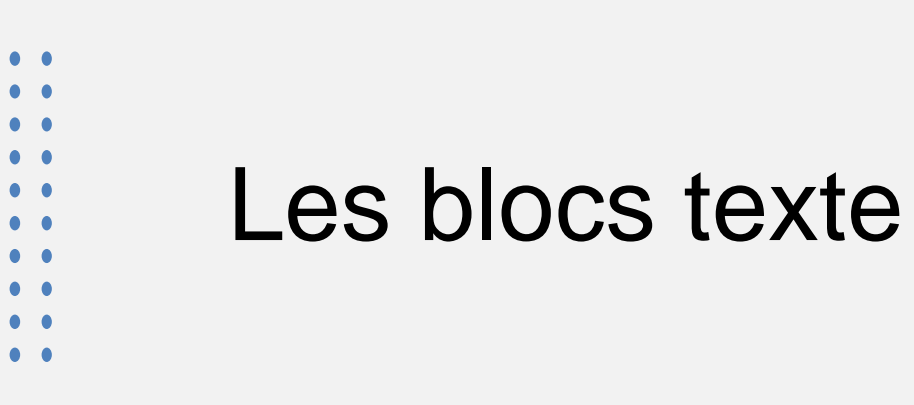

- Outre le bloc paragraphe, pour des mises en page différentes on peut créer un bloc titre, nécessaire pour bien structurer son article.
- Pour les listes on a également un bloc, idem pour des citations, des tableaux ou du code.
- Classique permet d'utiliser les options de l'ancien éditeur de texte.

#### TEXTE

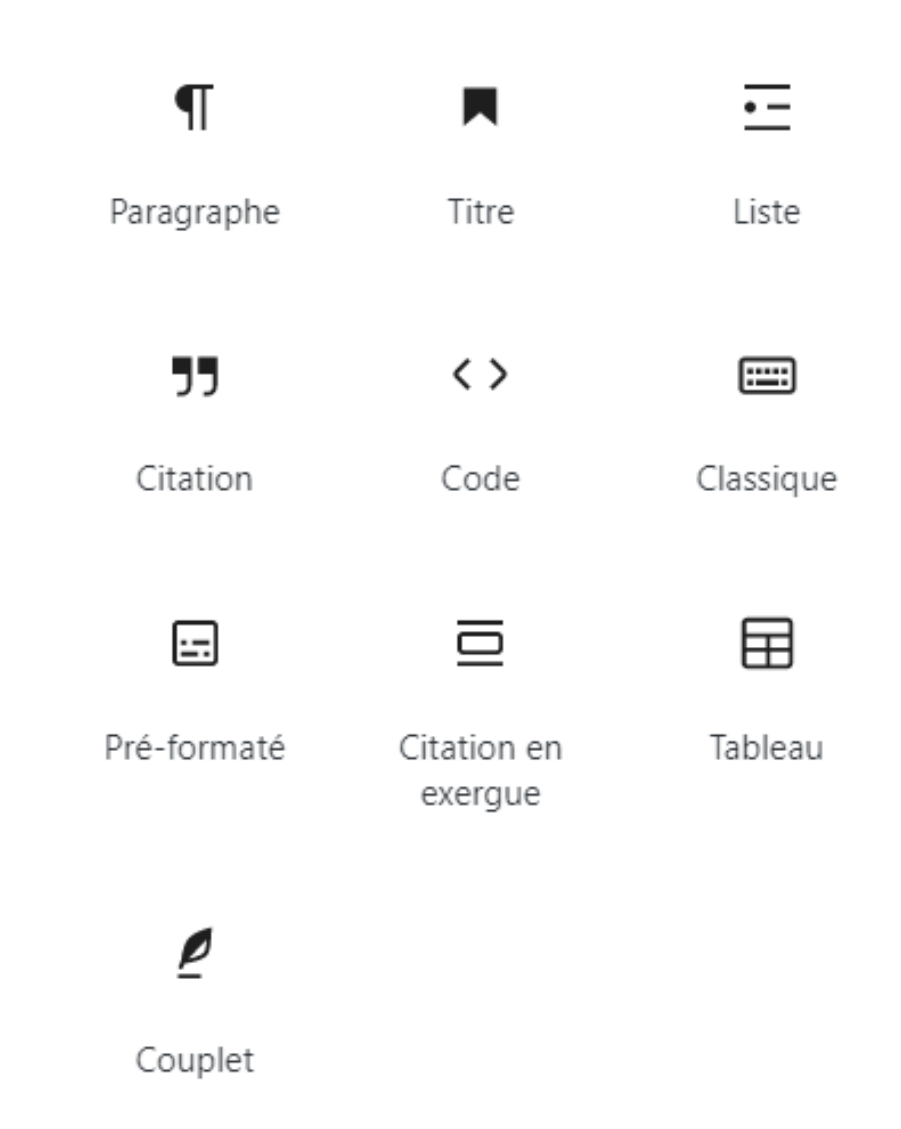

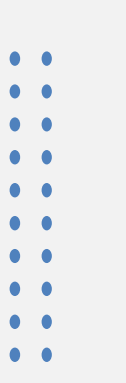

#### Blocs média

- On peut ajouter simplement une image avec le bloc image. On optimise l'image.
- Il existe des options plus avancées pour les galeries ou pour présenter l'image avec du texte.
- On peut ajouter du son, proposer des fichiers au téléchargement et ajouter de la vidéo.

| MÉDIA    |         |               |
|----------|---------|---------------|
|          |         | J             |
| Image    | Galerie | Son           |
|          |         | <b>I</b> E    |
| Bannière | Fichier | Média & texte |
| ►        |         |               |
| Vidéo    |         |               |

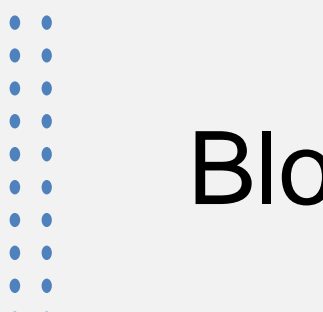

#### Blocs apparence

- Les blocs apparence permettent d'organiser les contenus.
- Le bloc colonnes est particulièrement utile.
- Lire la suite et saut de page sont utiles pour des contenus très longs.
- On peut grouper des blocs entre eux.

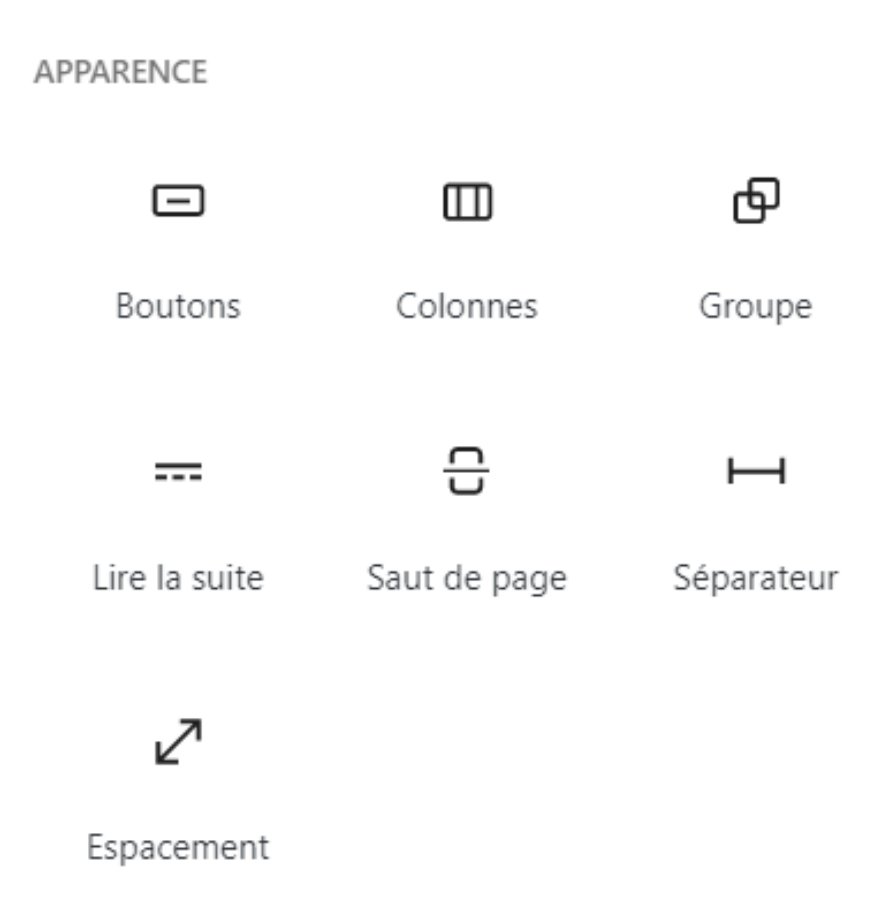

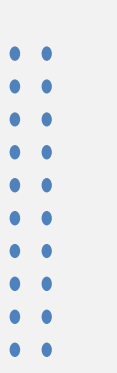

#### Blocs widget

- Les widgets permettent d'enrichir l'article avec des éléments extérieurs.
- On peut y insérer les catégories, les commentaires et les articles récents, des options de recherche, les tags utilisés sur le site, le flux, les icônes des réseaux sociaux.
- On peut aussi les utiliser pour insérer du code html.

#### WIDGETS [/] ΓΞ ::: Archives Calendrier Code court :::: HTML Catégories HTML Commentaires personnalisé récents 2 := Ω Articles Flux Rechercher récents

lcônes de réseaux sociaux

<

Nuage d'étiquettes

 $\overline{\mathbb{O}}$ 

Blocs contenus embarqués

- Ces blocs facilitent l'insertion de contenus provenant des réseaux sociaux ou des sites de partage.
- On les utilise par exemple pour partager des vidéos.

#### CONTENUS EMBARQUÉS

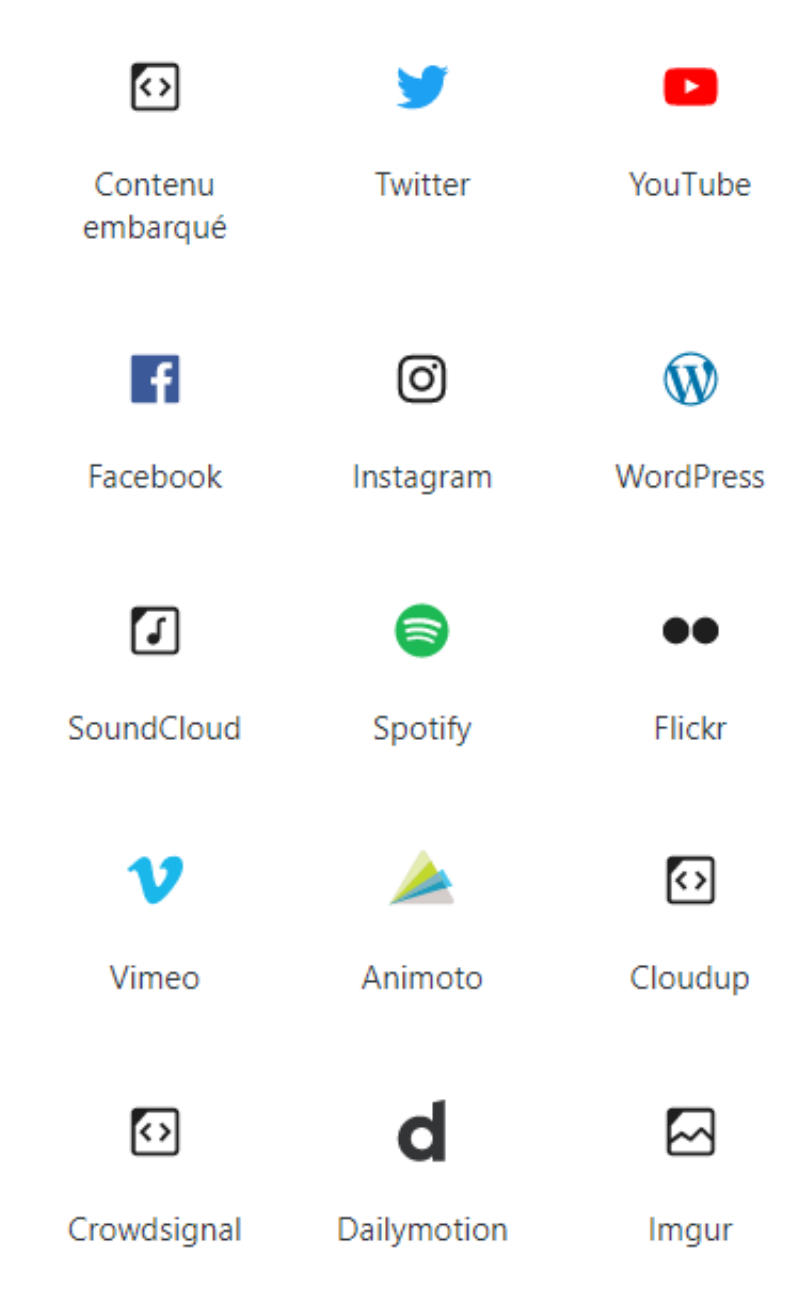

#### Les options des blocs

• Chaque bloc peut être sauvegardé, groupé ou supprimé.

• Les blocs ont des options qui leur sont propres, elles s'affichent en survol et des options sont disponibles également à droite pour chaque bloc.

• On peut installer des plugins offrant plus d'options de bloc (ex : ultimate blocks)

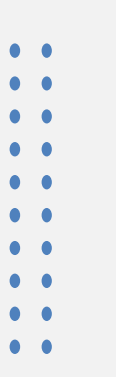

#### Compositions

Pour simplifier les mises en page, Wordpress propose des compositions toutes faites.

| Blocs            | Compositio                                                   | ns Réutilisables                                                                                                    |
|------------------|--------------------------------------------------------------|----------------------------------------------------------------------------------------------------|
| Twenty T         | wenty ~                                                      |                                                                                                    |
|                  |                                                              |                                                                                                    |
|                  | Soutenez l<br>obtenez e<br>exclu                             | e musée de<br>des offres<br>usives                                                                                   |
|                  | Les adhinest a set ands è du argu<br>channamant articus (000 | nillion et des vertes enducives. Nates<br>1 et au fantant ennalizement.<br>7 versetzez                               |
|                  |                                                              |                                                                                                    |
| Appel à l'action |                                                              |                                                                                                    |
|                  | Le musée                                                     | La boutique                                                                                                    |
| Dunge            | URE LA SUITE                                                 | Un existence de livre, siliades en quera encretario lorgi anno<br>generator de seu arganitatos<br>ACMETER MAINTENANT |
|                  |                                                              |                                                                                                    |
|                  | Double app                                                   | oel à l'action                                                                                                    |
|                  | Detr Zej                                                     | lannart Becket                                                                                                    |
|                  | Du lor solt ou A<br>Tor décombre d'expe                      | llèc dans le petz<br>setsion E                                                                                       |

# Options de publication

•••

• •

| visualiser Publier              |     |   |
|---------------------------------|-----|---|
| Document Bloc                   | ×   | • |
| État et visibilité              | ~   |   |
| Catégories                      | ~   |   |
| Étiquettes                      | ~   |   |
| Image mise en avant             | ^   |   |
| Définir l'image mise en avant   |     |   |
| Extrait                         | ^   | - |
| Rédiger un extrait (facultatif) |     |   |
|                                 |     |   |
|                                 | _/_ |   |

### Optimisations SEO

- Pour un contenu bien optimisé :
  - On inclut le mot clé dans le titre de la page
  - On répète plusieurs fois le mot clé et on l'insère dans le premier paragraphe
  - On renseigne quelques tags en lien avec le mot clé
  - · On choisit une catégorie pertinente
  - On optimise les images : nom du fichier, poids et balise alt
  - On renseigne une description et on optimise le titre pour les moteurs de recherche (avec Yoast dans notre cas)

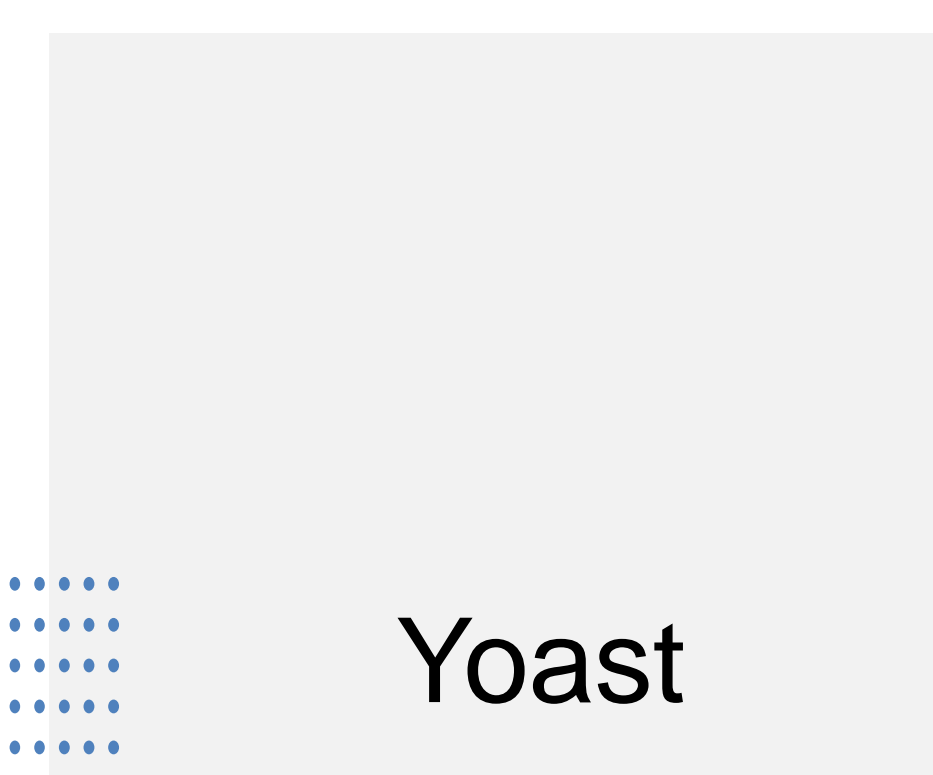

 Yoast est un plugin, cela signifie qu'il n'est pas installé par défaut sur Wordpress. Il doit être ajouté.

• Yoast permet notamment d'optimiser la balise titre et la balise description, deux balises très importantes pour les moteurs de recherche.

• Il a plein d'autres options très utiles pour la rédaction web.

On se rend dans Apparence => Menu

On peut créer plusieurs menus et renvoyer vers page extérieure au site

### Configurer le menu

| jouter des éléments de menu               | Structure du menu                                                                                                    |      |
|-------------------------------------------|----------------------------------------------------------------------------------------------------|------|
| Pages 🔺                                   | Nom du menu Menu 1                                                                                                    | nenu |
| Les plus récentes Afficher tout Recherche | Glissez chaque élément pour les placer dans l'ordre que vous préférez. Cliquez sur la flèche à droite de l'élément pour afficher d'autres options de configuration. |      |
| Faculté de droit                          | Accueil Page 🔻                                                                                                    |      |
| Accueil Page d'exemple                    | PEGE Page 🔻                                                                                                    |      |
| Tout sélectionner                         | Faculté de droit     Page                                                                                                    |      |
| Ajouter au menu                           | Réglages du menu                                                                                                    |      |
| Articles 🔻                                | Ajoutez automatiquement des Ajouter automatiquement les pages de premier niveau à ce menu                                                                           |      |
| Liens personnalisés 🔹                     | Afficher l'emplacement Main Menu                                                                                                    |      |
| Catégories 🔻                              | Supprimer le menu                                                                                                    |      |

### Les Widgets

- Ils permettent d'ajouter des options, notamment dans la colonne de droite des articles.
- Les options les plus communes sont le menu, les catégories, les derniers articles, la barre de recherche, un texte ou une image personnalisée...

#### ••••

### Les Widgets

À gauche les widgets disponibles, à droite ceux activés qui s'affichent dans la colonne de droite (Right Sidebar).

#### Widgets disponibles

Pour activer un widget, glissez-le dans la colonne latérale ou cliquez dessus. Pour désactiver un widget et supprimer ses réglages, enlevez-le de la colonne latérale.

| Archives •                                        | Articles récents 🔹                                     |
|---------------------------------------------------|--------------------------------------------------------|
| Une archive mensuelle des articles de votre site. | Les articles les plus récents de votre site.           |
| Calendrier 🔻                                      | Catégories 🔹                                           |
| Un calendrier des articles de votre site.         | Une liste ou un menu déroulant des catégories.         |
| Commentaires récents                              | Flux                                                   |
| Les commentaires les plus récents de votre site.  | Les entrées depuis n'importe quel flux<br>RSS ou Atom. |
| Galerie 🔻                                         | HTML personnalisé 🔹                                    |
| Affiche une galerie d'images.                     | Code HTML arbitraire.                                  |

| Right sidebar visible in all pages, drag and drop widgets from the left Menu de navigation: Menu Rechercher: Rechercher Articles récents |  |
|----------------------------------------------------------------------------------------------------|--|
| Menu de navigation: Menu  Rechercher: Rechercher Articles récents                                                                        |  |
| Rechercher: Rechercher Articles récents                                                                                                  |  |
| Articles récents                                                                                                    |  |
|                                                                                                    |  |
| Commentaires recents *                                                                                                    |  |
| Archives •                                                                                                    |  |
| Catégories 🔹                                                                                                    |  |
| Méta 💌                                                                                                    |  |